# Work Order Types

Last Modified on 01/09/2023 3:22 pm EST

Create work order types to define the different services you offer to customers.

## Adding a Work Order Type

Add Work Order Type:

Click "Add Work Order Type" in the upper left corner of the screen.

### Work Order Types

| Add Work Order Type        |                              | Show Inactive Work Order Types |
|----------------------------|------------------------------|--------------------------------|
| Description                | Appointment Length (minutes) |                                |
| Burglar Alarm Installation | 480                          | 🖋 Edit 🛛 × Delete              |
| CCTV Installation          | 480                          | 🖍 Edit 🗵 X Delete              |
| Fire Alarm Installation    | 480                          | 🖍 Edit 🛛 × Delete              |
| Fire Inspection            | 120                          | 🖍 Edit 📉 Delete                |

## **Complete Fields**

Complete Work Order Type fields.

| Description                | Appointment Length (minutes) |                 |
|----------------------------|------------------------------|-----------------|
| Burglar Alarm Installation | 8 hours 👻                    | Vpdate © Cancel |

#### Description

Add a description of the work order type. Examples include, "Burglar Alarm Installation", "Service Call", or "Inspection"

#### Appointment Length

Select approximately how long this work order type will take to complete from the dropdown box. (This is for scheduling purposes only and can be modified when an appointment is scheduled).

## Update

Click "Update" on the right side of the screen to save.

| Description                | Appointment Length (minutes) |                   |
|----------------------------|------------------------------|-------------------|
| Burglar Alarm Installation | 8 hours 🔹                    | ✓ Update ♥ Cancel |